信息技术练习软件下载安装及设置(win10)

一.关闭账户通知、病毒和威胁防护、防火 墙及卸载杀毒软件

1.点击开始菜单-设置(设置图标)

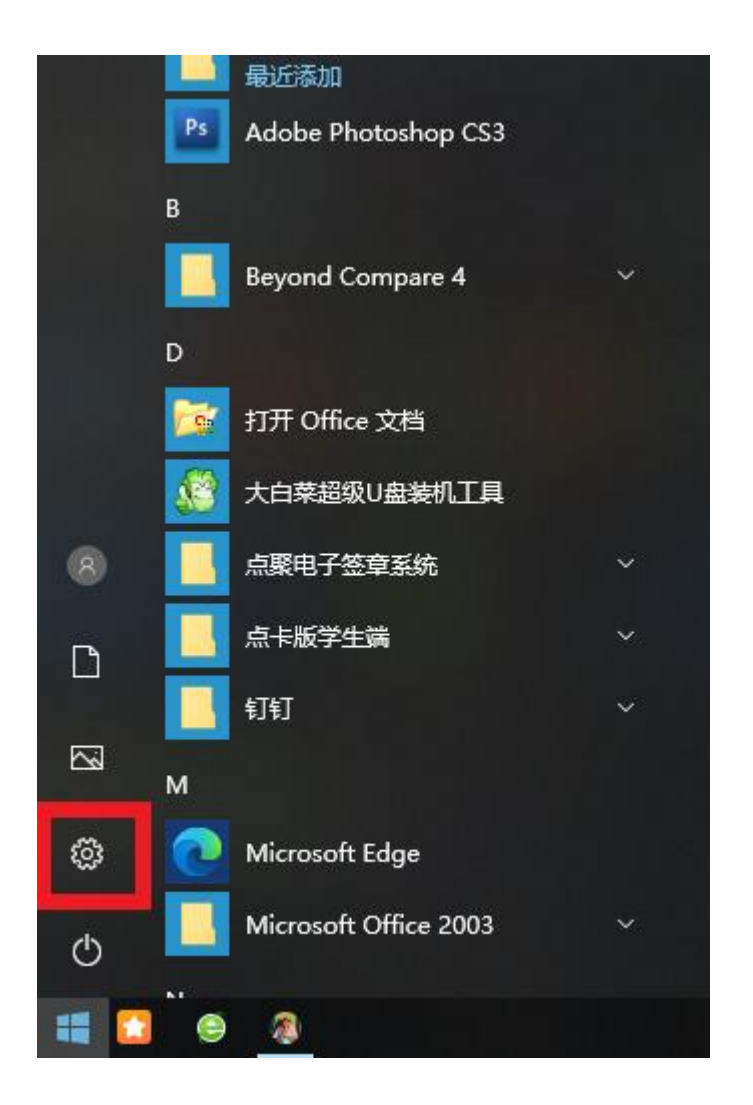

2.进入 Windows 设置-搜索框输入"控制面板"

#### Windows 设置 控制面板 × 💷 控制面板 手机 网络和 Int -WLAN, K 、打印机、鼠标 连接 Android 设备和 iPhone 。字 时间和语言 游戏 帐户、电子邮件、同步设 语音、区域、日期 游戏栏、截 + \*\*\* \*

### 3. 进入控制面板-点击系统和安全

| 🗐 控制面板 |                                                                                      |        | ×      |
|--------|--------------------------------------------------------------------------------------|--------|--------|
| 登制面板   | 図 2 技制面板       ● 0         明整计算机的设置       重看方式 規則 ●         の変計算机的设置       重看方式 規則 ● | 搜索控制面板 | ×<br>٩ |
|        |                                                                                      |        |        |

4. 进入系统和安全-点击更改用户账户控制设置

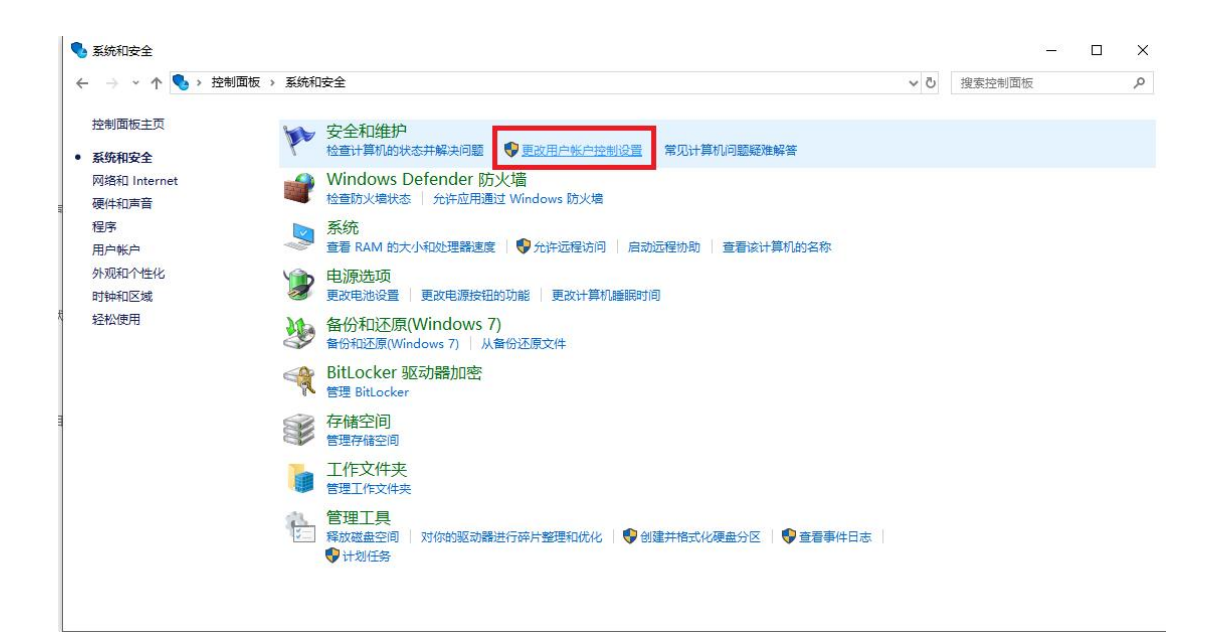

# 5. 进入更改用户账户控制设置-将始终通知调至从不通知-确

定

| 💡 用户帐户 | 控制设置 |                          |                                                | 9 <del>-</del> 6 |   | × |
|--------|------|--------------------------|------------------------------------------------|------------------|---|---|
|        | 选择何1 | 时通知你<br>控制有助于予<br>账户控制设置 | 有关计算机更改的消息<br>防有害程序对你的计算机进行更改。<br><u>的详细信息</u> |                  |   |   |
|        | 始终退  | 町                        |                                                |                  |   |   |
|        | -    | ř -                      | 出现以下情况时始终不要通知我:                                |                  |   |   |
| 1      |      |                          | • 应用尝试安装软件或更改我的计算机                             |                  |   |   |
|        | -    | -                        | • 我更改了 Windows 设置                              |                  |   |   |
|        |      |                          |                                                |                  |   |   |
|        |      |                          |                                                |                  |   |   |
|        |      |                          | 1 不推荐。                                         |                  |   |   |
|        | 从不通  | 知                        |                                                |                  |   |   |
|        |      |                          | 2                                              |                  |   |   |
|        |      |                          | - 🗸                                            |                  |   |   |
|        |      |                          | • • 确定                                         | 取消               | ] |   |

6. 关闭控制面板-返回到 Windows 设置

| 空 控制面板                                      | ×                                                                                                    |
|---------------------------------------------|----------------------------------------------------------------------------------------------------|
| ← → ~ ↑ 🔤 > 控制面板                            | ¥¢<br>a v                                                                                                    |
| 调整计算机的设置                                    | 查看方式。 类制 ▼                                                                                                    |
| 系统和安全         畫畫你的计算机状态         新你和玉原(Windo | 用户帐户         ● 更改标户类型         ● 東改称户类型         ● 開放和户性化         ● 開始和区域         要改日期、时间或数字指式         ● 短松使用         使用 Windows 建议的设置 |
| 程序<br><sup>範載程序</sup>                       | 优化规党显示                                                                                                    |

## 7.进入 Windows 设置-点击更新和安全

|   |                           |   |                                         |     | ١          | Windows 设置                         |              |                                      |    |                             |
|---|---------------------------|---|-----------------------------------------|-----|------------|------------------------------------|--------------|--------------------------------------|----|-----------------------------|
|   |                           |   |                                         | 直找设 | 责          |                                    | R            |                                      |    |                             |
| 口 | <b>系统</b><br>显示、声音、通知、电源  |   | <b>设备</b><br>蓝牙、打印机、鼠标                  |     |            | <b>手机</b><br>连接 Android 设备和 iPhone |              | <b>网络和 Internet</b><br>WLAN、飞行模式、VPN | A. | 个性化背景、锁屏、颜色                 |
|   | <b>应用</b><br>卸载、默认应用、可选功能 | 8 | <b>帐户</b><br>你的帐户、电子邮件、同步设<br>置、工作、其他人员 |     | (L)字<br>A字 | <b>时间和语言</b><br>语音、区域、日期           | $\bigotimes$ | <b>游戏</b><br>游戏栏、截屏、直播、游戏模式          | Ģ  | <b>轻松使用</b><br>讲述人、放大镜、高对比度 |
| A | <b>隐私</b><br>位置、相机        | ( | <b>更新和安全</b><br>Windows 更新、恢复、备份        | 1   | 9          | <b>搜索</b><br>语言、权限、历史记录            |              |                                      |    |                             |

8.点击 Windows 安全中心

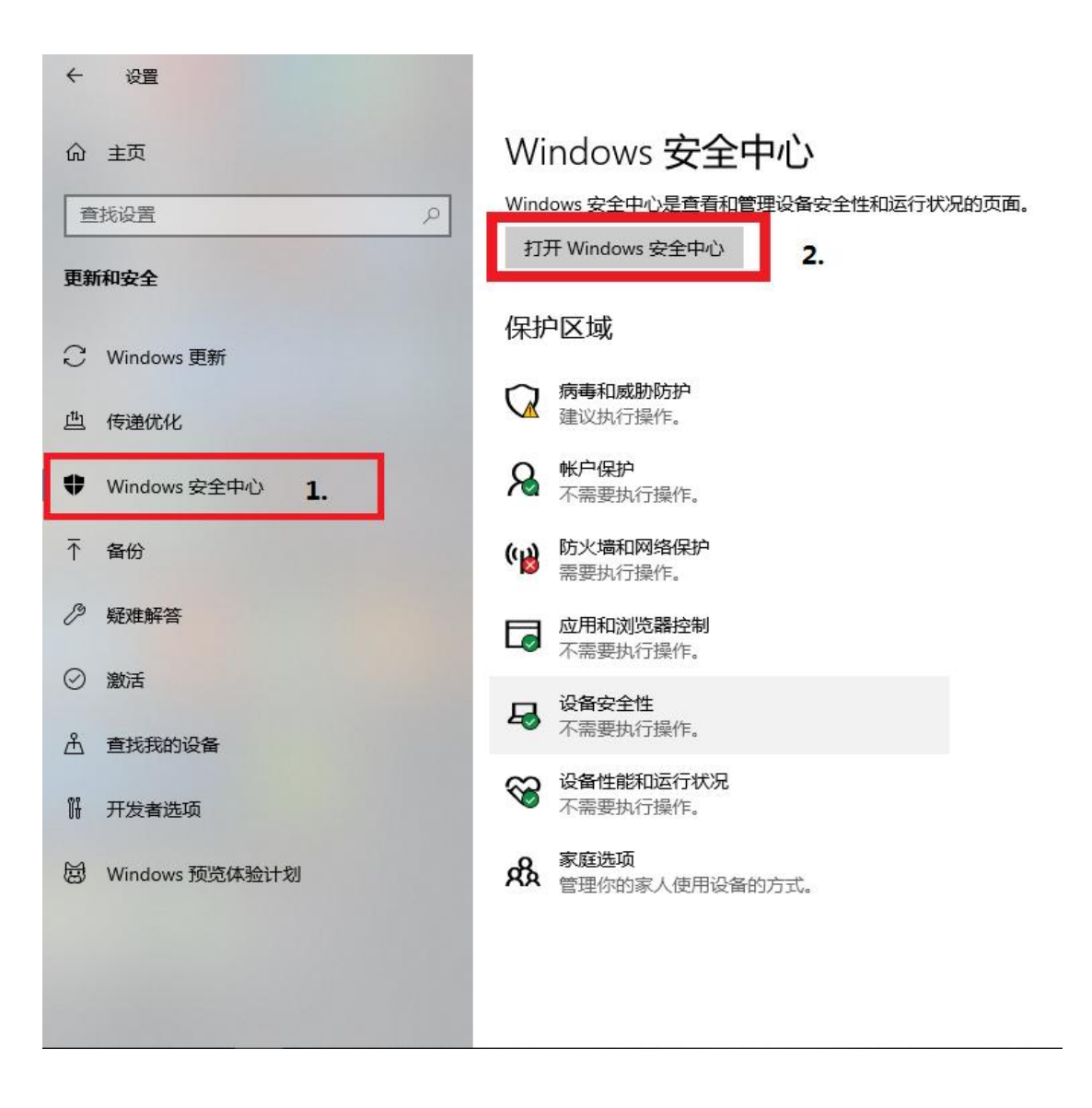

### 9.打开 Windows 安全中心-病毒和防护

(此处有杀毒软件须按照"①"步骤操作;没有就无视这一步)

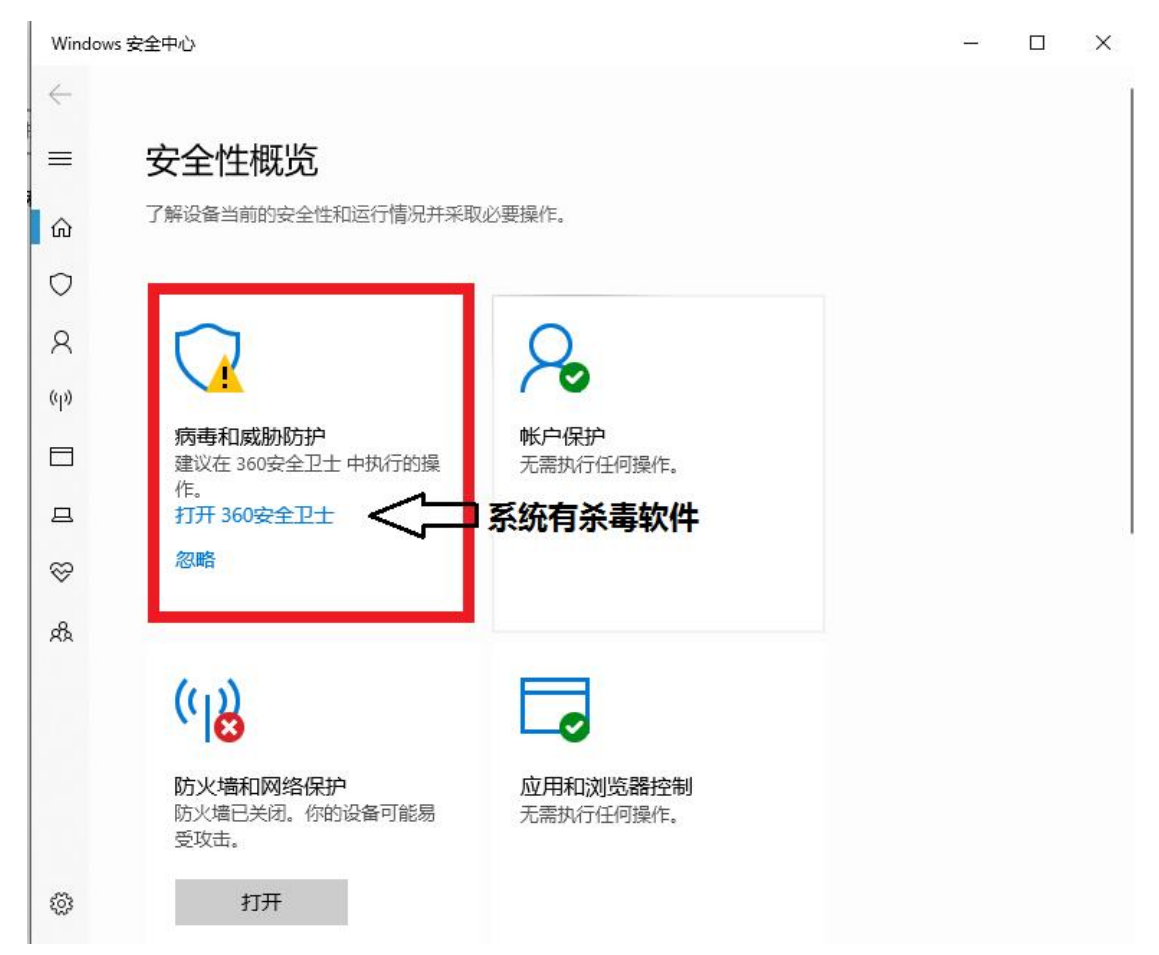

Windows 安全中心

– 🗆 X

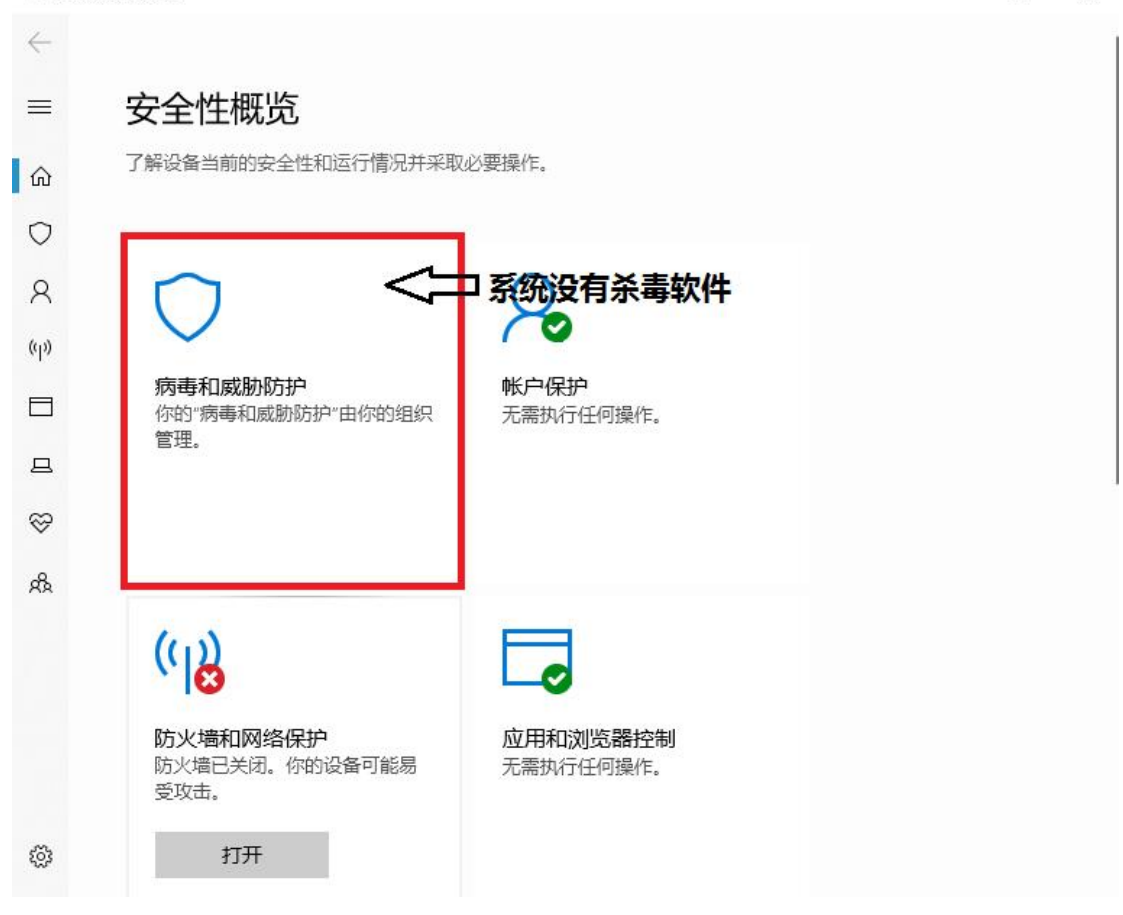

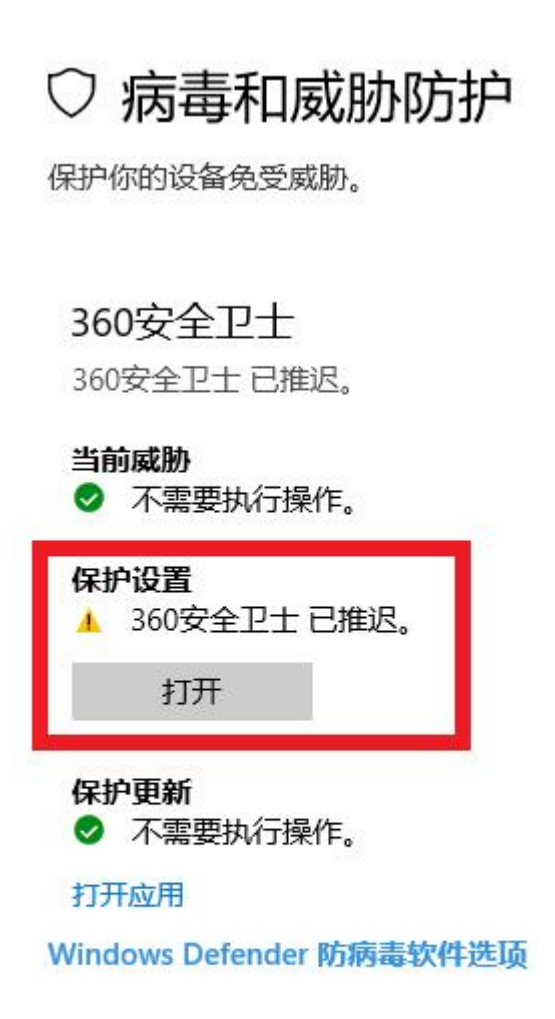

Windows 社区视频 了解有关病毒和威胁防护的详细信息

① 打开后显示有 360 安全卫士或其他杀毒软件, 需点击 主页返回到 Windows 设置

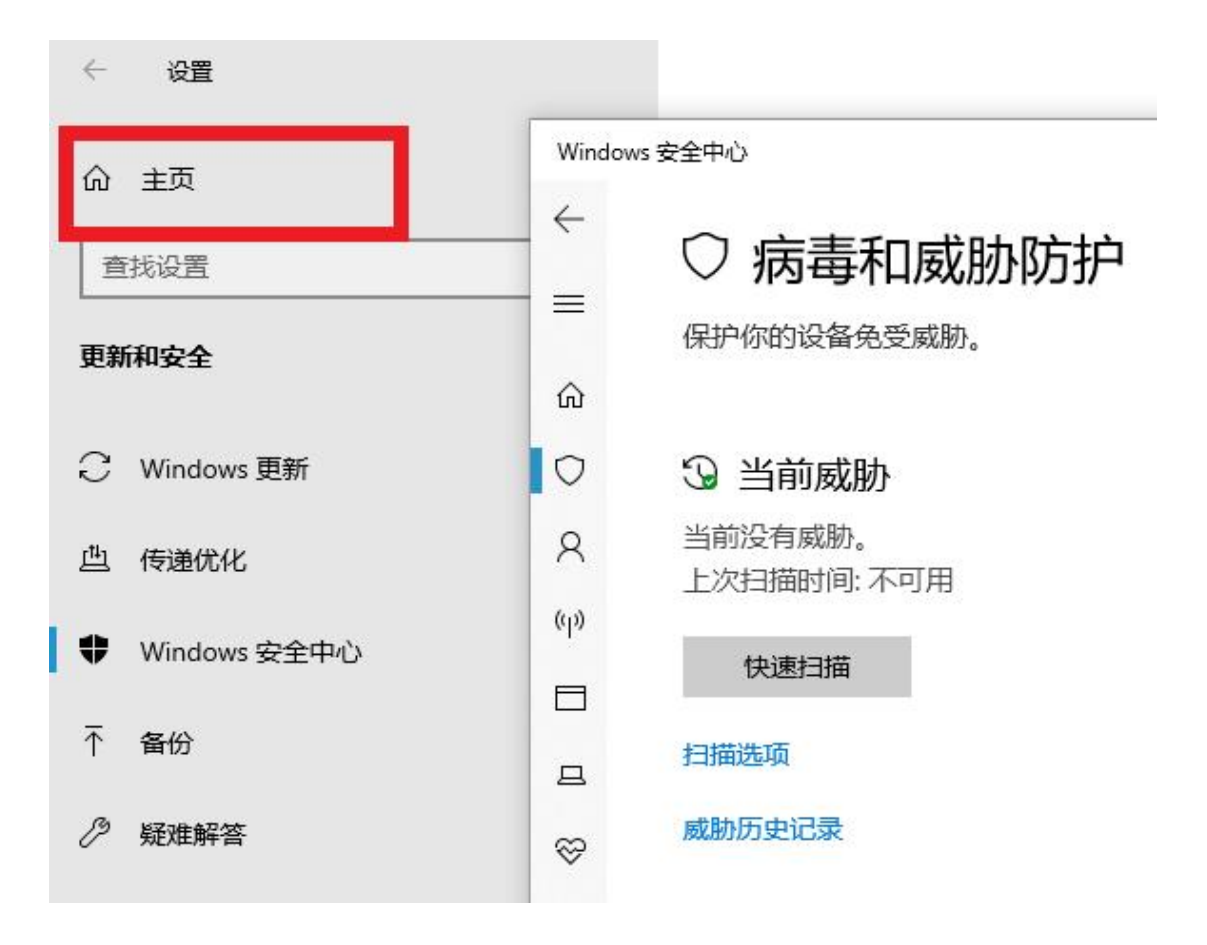

② 点击应用

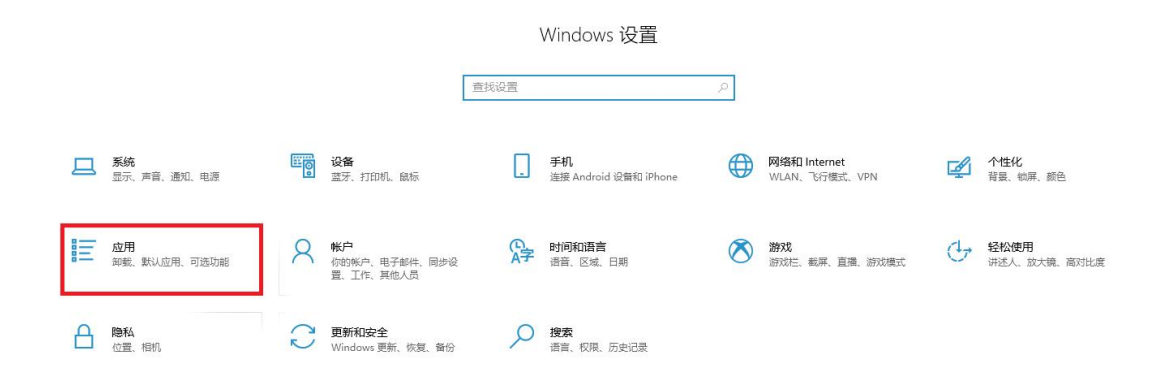

#### ③ 在应用和功能里找到要卸载的杀毒软件单击-卸载

(按照卸载步骤卸载所有杀毒软件) (例:360安全卫士极速版-卸载)

## Windows10 卸载 360 安全卫士、360 杀毒、腾讯

# 电脑管家、鲁大师、金山毒霸、火绒安全软件

应用和功能 选择ビ。 搜索此列表 P 排序依据:名称 > 筛选条件:所有驱动器 > 1.23 GB 大白菜装机版 2023/10/16 360安全浏览器 189 MB 2024/4/1 360安全卫士极速版 2023/6/14 15.0.1.1005 修改 卸载 Adobe AIR 4 2023/3/28 Adobe Flash Player 34 ActiveX 11.3 MB 2023/9/19 Adobe Flash Player 34 PPAPI 11.5 MB 2023/9/19

#### ④ 卸载完成后重新启动电脑!

10.重启电脑后-点击开始菜单-设置-点击更新和安全-打开 Windows 安全中心-病毒和威胁防护-管理设置

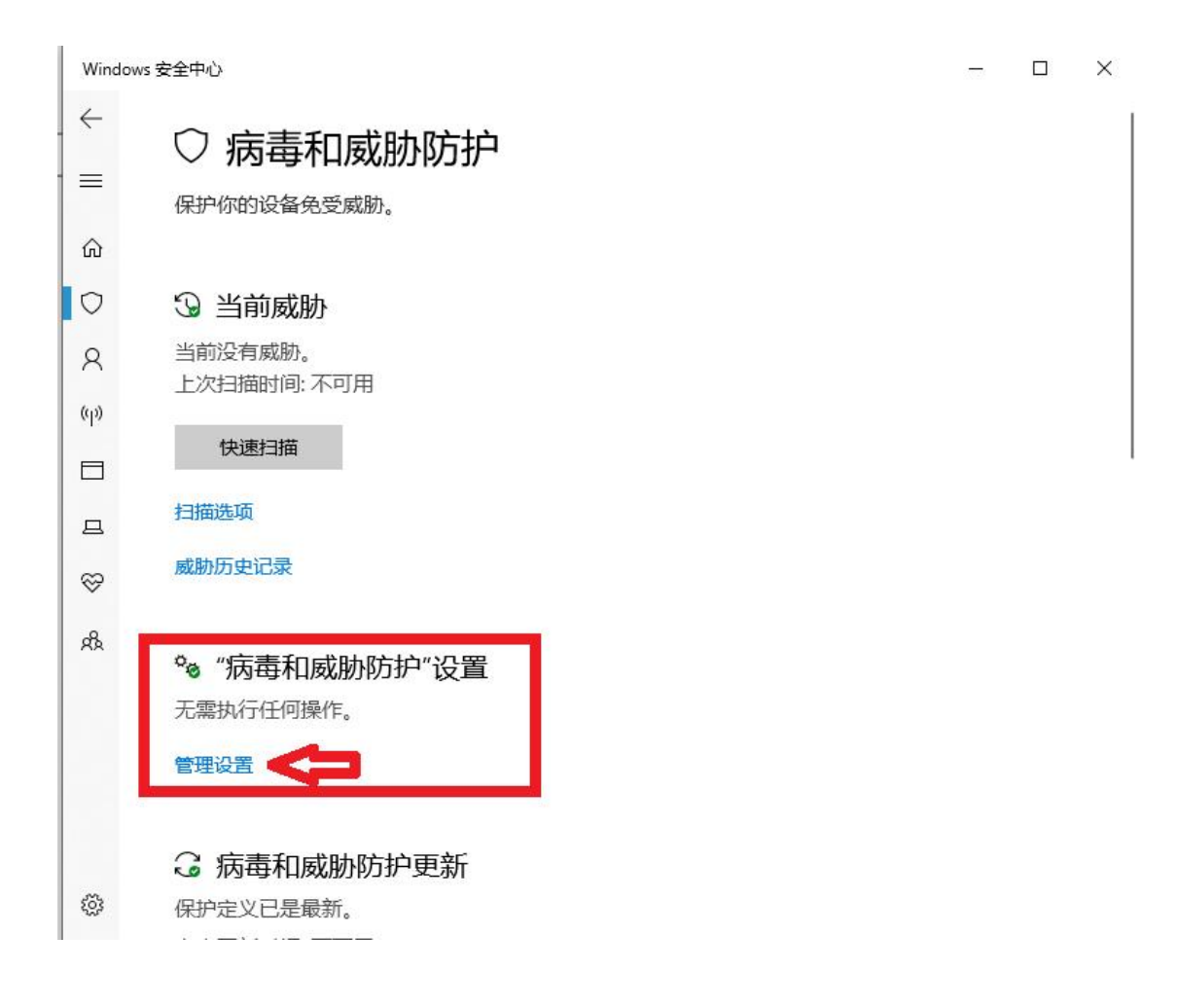

11.进入"病毒和威胁防护"设置,关闭实时保护、云提供的保护、自动提交样本、篡改防护四项

### \*\* " 病毒 机威胁 防 护" 设 直

查看和更新 Windows Defender 防病毒软件的"病毒和威胁防护"设置。

#### 实时保护

查找并停止恶意软件在你的设备上安装或运行。你可以在短时间内关闭此设置,然后自动开启。

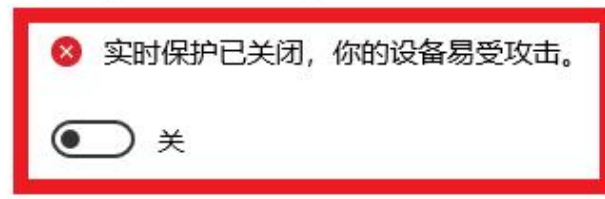

#### 云提供的保护

允许访问云中的最新保护数据,提供强度更大且速度更快的保护。启用自动提交样本功能时工作性能最佳。

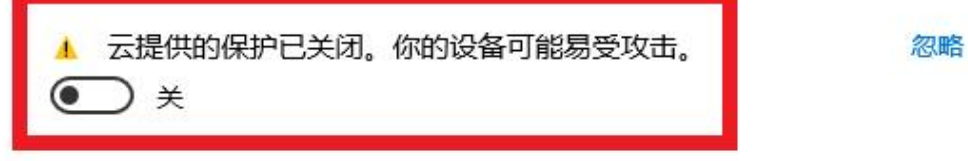

隐私声明

#### 自动提交样本

将样本文件发送到 Microsoft, 让你和他人免受潜在威胁的危害。如果我们需要的文件可能包含个人信息, 我们会提示你。

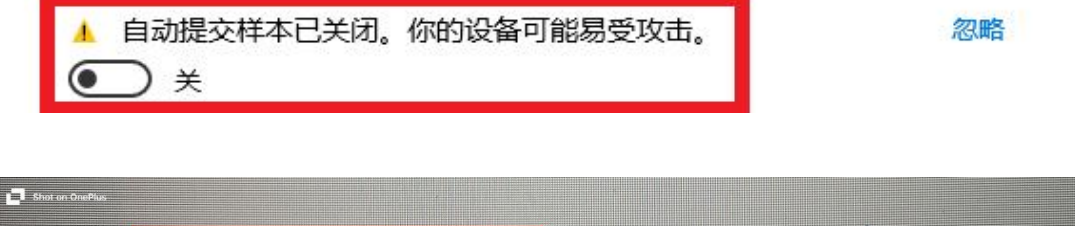

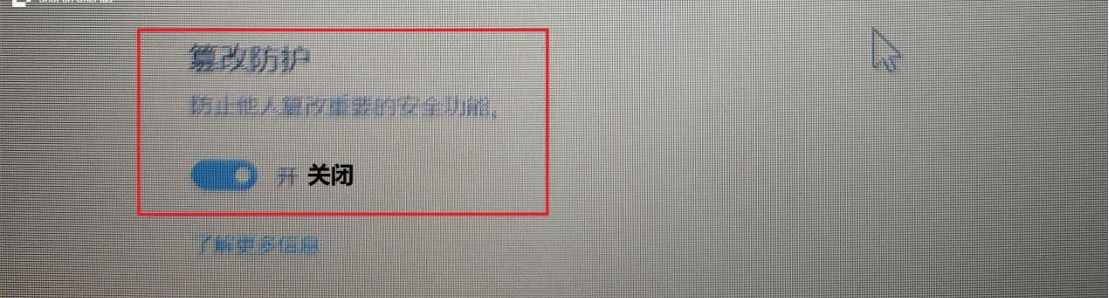

# 12.关闭病毒和威胁防护-打开 Windows 安全中心-防火墙和 保护,关闭局域网、专用网络、公共网络三项

| (1) 防火墙和网络保护                                      |
|---------------------------------------------------|
| 哪些人和哪些内容可以访问你的网络。                                 |
| ➢ Windows Defender 防火墙使用的设置可能会使你的设备变得不安全。<br>还原设置 |
| □。域网络 防火墙已关闭。                                     |
| ☆ 专用网络 (使用中)<br>防火墙已关闭。                           |
| 打开                                                |
| □ 公用网络                                            |
| 防火墙已关闭。                                           |
| 11 <del>11</del>                                  |

至此"病毒与威胁防护"、防火墙和网络保护全部已关闭。

## 二. 下载安装及设置客户端软件

- 1. WPS Office 兼容性设置(电脑没有安装 WPS 可以跳过 此步骤)
  - ① 双击打开 WPS Office

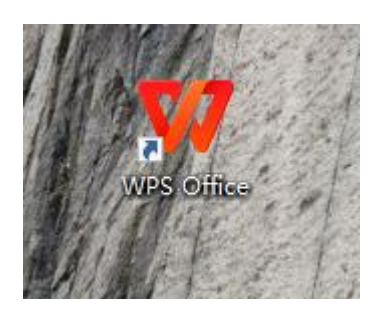

#### ② 点击全局设置

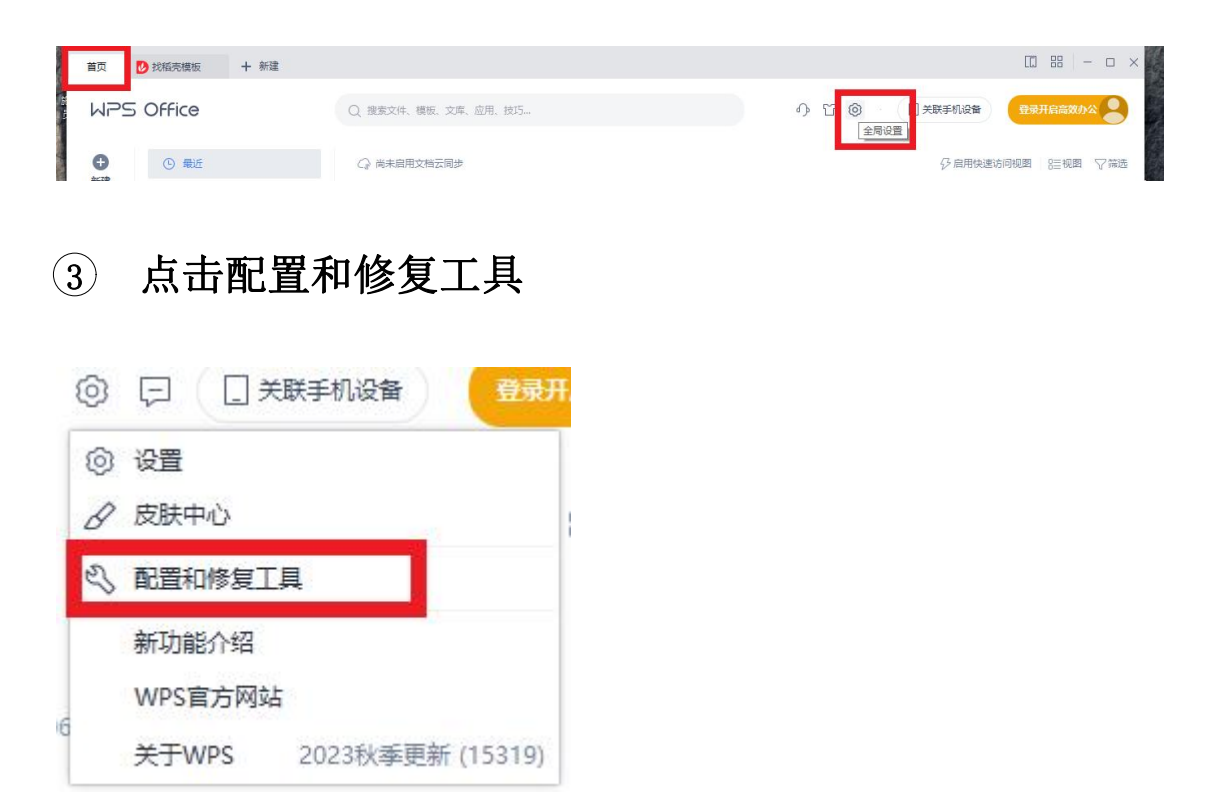

# ④ 进入 WPS Office 综合修复|配置工具--高级

| July and a second | 如果您在使用 WPS Office 时,遇到不能正常启动、工具栏错误等异常情况:请先关<br>闭所有 WPS Office 应用程序;接着,单击下面的"开始修复"按钮。<br>我们将最大限度地帮您修复异常,并恢复到默认可用状态。 |
|-------------------|----------------------------------------------------------------------------------------------------|
|                   | 开始修复( <u>R</u> )                                                                                                   |
|                   | 如果您通过上述手段无法修复异常,或您需要进行其他高级配置,请点击下面的"高级"按钮,并在相应的选项卡中进行您的设置。                                                         |
|                   | 高级( <u>A</u> )                                                                                                    |

#### ⑤ 按照顺序取消勾选 1-4 ,点击确定-关闭 WPS Office

✗ WPS Office 配置工具 X 兼容设置 备份清理 重置修复 功能定制 升级设置 其他选项 您在这里可以设置,默认使用 WPS Office 打开常用文件,或者恢复原有的文件关联设置; 或者保存为常用文件格式。设定完后请单击"确定"按钮,确定您的关联操作。请放心,这 些操作都是完全可逆的。 以下选项若被选中,则以 WPS Office 打开嵌入到文档中的文档对象,还支持将 WPS Office 嵌入到IE浏览器、OA等第三方软件或系统中。 1 ☑ WPS Office 兼容第三方系统和软件(C) ○ 与 Microsoft Office 2003 兼容(S) ● 与 Microsoft Office 2007 兼容(R) ○ 与 Microsoft Office 2010 兼容(D) 以下各复选框:若被选中,则将以 WPS Office 为您打开指定文件;若未被选中,则继续保 持原有方式打开对应文件。 2 ☑ Microsoft Word文档(W)(\*.doc,\*.dot,\*.docx文件)、RTF文档、WPS文档(\*.wps,\*.wpt) Microsoft Excel文档(E)(\*.xls,\*.xlt,\*.xlsx,\*.xlsm文件)、WPS表格(\*.et,\*.ett) 3 4 Microsoft PowerPoint文档(P)(\*,ppt,\*,pot,\*,pps,\*,pptx文件)、WPS演示(\*,dps,\*,dpt) ✓ PDF文档(\*.pdf)(F) ☑ 图片文件(\*.jpg, \*.png, \*.gif 等)(U) ☑ 电子书文件(\*.epub, \*.mobi) December the 确定 取消

#### ✗ WPS Office 配置工具

| Ļ,       | 您在这里可以设置,默认使用 WPS Office 打开常用文件,或者恢复原有的文件关联设置;<br>或者保存为常用文件格式。设定完后请单击"确定"按钮,确定您的关联操作。请放心,这些操作都是完全可逆的。 |
|----------|----------------------------------------------------------------------------------------------------|
|          | 以下选项若被选中,则以 WPS Office 打开嵌入到文档中的文档对象,还支持将 WPS Office 嵌入到IE浏览器、OA等第三方软件或系统中。                           |
| 1        | □ WPS Office 兼容第三方系统和软件(C)                                                                            |
| 9<br>F   | ○ 与 Microsoft Office 2003 兼容( <u>S</u> )                                                              |
| <u>t</u> | ● 与 Microsoft Office 2007 兼容(R)                                                                       |
|          | 〇 与 Microsoft Office 2010 兼容(D)                                                                       |
| 2<br>X   | 以下各复选框:若被选中,则将以 WPS Office 为您打开指定文件;若未被选中,则继续保持原有方式打开对应文件。                                            |
| É        | □ Microsoft Word文档( <u>W</u> )(*.doc,*.dot,*.docx文件)、RTF文档、WPS文档(*.wps,*.wpt)                         |
| 7        | □ Microsoft Excel文档(E)(*.xls,*.xlt,*.xlsx,*.xlsm文件)、WPS表格(*.et,*.ett)                                 |
|          | □ Microsoft PowerPoint文档(P)(*.ppt,*.pot,*.pps,*.pptx文件)、WPS演示(*.dps,*.dpt)                            |
|          | ☑ PDF文档(*.pdf)(E)                                                                                     |
|          | ☑ 图片文件(*.jpg, *.png, *.gif 等)(U)                                                                      |
|          | ☑ 电子书文件(*.epub, *.mobi)                                                                               |
|          |                                                                                                    |

#### 2. 软件下载

浏览器搜索 WWW.sxzhuxuewang.cn,按照 1、2 步骤
 进入正确的网站

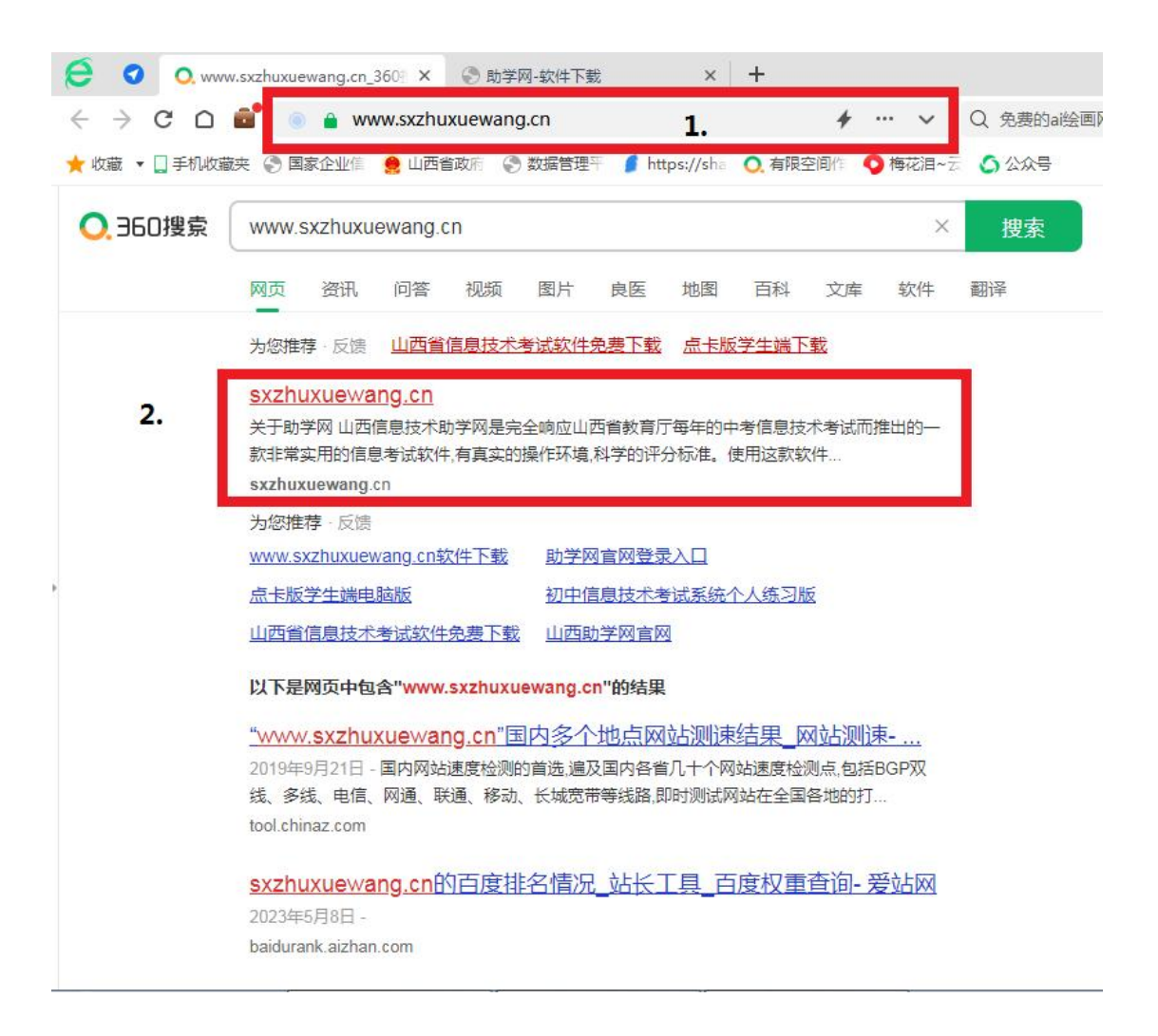

点击"会员下载"进行注册码登陆(注册码不需要输入"-"杠)

|                                                                    | × +                              |                   | 2        | U   | -            | đ   | × |
|--------------------------------------------------------------------|----------------------------------|-------------------|----------|-----|--------------|-----|---|
| ← → C □ 💣 💿 🕯 https://sxzhuxuewang.cn/user                         |                                  | 🛄 X 🗸             | <b>A</b> | *   | $\mathbf{x}$ | 5 📀 | Ξ |
| ★ 牧廠 ▼ □ 手机收藏夹 ③ 国家企业信 🤮 山西省政府 ③ 数据管理平 🥻 !                         | ttps://sha 🔍 有限空间作 🥥 梅花泪~云 🏠 公众号 |                   |          |     |              |     |   |
| @ 助举网                                                              | 首页 关于助学网 软件下载                    | <b>1.</b><br>使用说明 |          | 会员下 | ŝ            |     | Î |
|                                                                    | 金凤登录<br>使用注册码登录,进行软件下载           |                   |          |     |              |     |   |
| antistation<br>中考信息技术练习系统<br>Increase associate Visioner (Reviewer | <b>2.</b>                        | ]                 |          |     |              |     |   |
| 一下在于<br>请分允优<br>120                                                | 3.                               |                   |          |     |              |     |   |
|                                                                    |                                  |                   |          |     |              | ۲   | ۲ |

### ③ 点击"软件下载"-进入(按照1、2步骤进行下载)

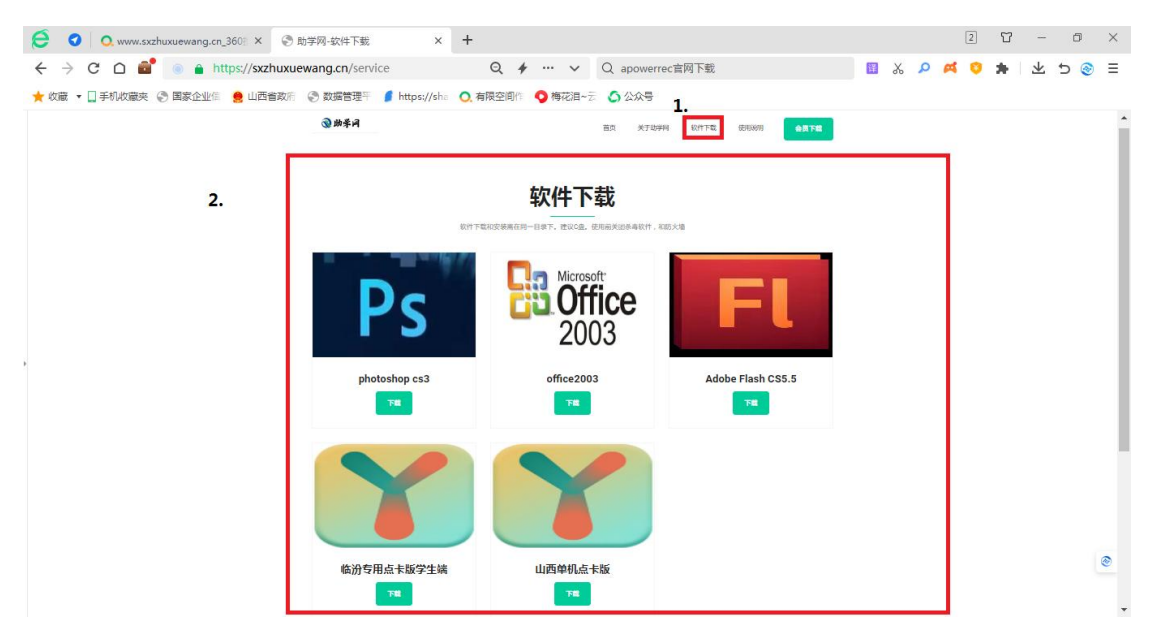

下载 PS、Office2003、FL、山西点卡版,临汾地区的考生需要将"山西单机点卡版"换为"临汾专用点卡版学生端即可"其他都正常下载安装。

### 3. 软件解压

## ① 点击黄色"文件夹"进入

| ] 下 | 载                                                            |                   | 0   | -   |                |
|-----|--------------------------------------------------------------|-------------------|-----|-----|----------------|
| 1   | <b>临汾市单机点卡版.zip</b><br>1078.67 MB - 完成                       | 打开文件              | È   | }   | Ō              |
| 8   | <b>单机点卡版.zip</b><br>318.65 MB - 完成                           | 打开文件              | -   | ×   | Ô              |
| 8   | <b>FlashCS5.5.zip</b><br>311.59 MB - 完成                      | 打开文件              | -   | ÷   | Ō              |
| 8   | office2003.zip<br>155.05 MB - 完成 360卫士扫描文件,保障电脑安全 <u>立</u> 图 | 万开文件<br>安装        |     | ×   | Û              |
| 8   | AdobePhotoshopCS3.zip<br>218.99 MB - 完成                      | 打开文件              |     | ÷   | Û              |
| -   | apowerrec-setup-360.exe                                      | +⊤ <del>₩</del> ₩ | -   | _   | <del>.</del> T |
|     |                                                              | 清空已下载             | + : | 新建下 | 「載             |

## ② 将看到您下载的四个压缩包

|                   |                         |                |              |            |  |              | - 6           | ×     |
|-------------------|-------------------------|----------------|--------------|------------|--|--------------|---------------|-------|
| - 😺 🗸 🕞           | LENOVO (D:) ApowerREC > |                |              |            |  | 搜禦 ApowerREC |               | Q     |
| 文件(F) 编辑(E) 查看(V) | 工具(T) 帮助(H)             |                |              |            |  | I            | ₽ <b>」</b> °, | 2. 12 |
| 组织 ▼ 包含到库中 ▼      | 共享 🔻 刻录 新建文件夹           |                |              |            |  | l            |               | 0     |
| ☆ 收藏夹             | 名称                      | 修改日期           | 类型           | 大小         |  |              |               |       |
| 🚺 下载              | 🍶 新建文件夹                 | 2024/4/5 11:00 | 文件夾          |            |  |              |               |       |
| 三 点面              | AdobePhotoshopCS3.zip   | 2024/4/5 10:59 | 360压缩 ZIP 文件 | 255,507 KB |  |              |               |       |
| 191 最近访问的位置       | I FlashCS5.5.zip        | 2024/4/5 10:32 | 360压缩 ZIP 文件 | 319,072 KB |  |              |               |       |
|                   | office2003.zip          | 2024/4/5 10:31 | 360压缩 ZIP 文件 | 158,772 KB |  |              |               |       |
|                   | 📑 单机点卡版.zip             | 2024/4/5 10:33 | 360压缩 ZIP 文件 | 326,302 KB |  |              |               |       |
| - WF3ZE           | 🛃 临汾市单机点卡版.zip          | 2024/4/5 10:37 | 360压缩 ZIP 文件 | 1,104,558  |  |              |               |       |
| (肩) 库             |                         |                |              |            |  |              |               |       |
| ■ 视频              |                         |                |              |            |  |              |               |       |
| ■ 图片              |                         |                |              |            |  |              |               |       |
| 文档                |                         |                |              |            |  |              |               |       |
| _h ##             |                         |                |              |            |  |              |               |       |
| . HOL             |                         |                |              |            |  |              |               |       |
| ■ 计算机             |                         |                |              |            |  |              |               |       |
| 🏭 本地磁盘 (C:)       |                         |                |              |            |  |              |               |       |
| LENOVO (D:)       |                         |                |              |            |  |              |               |       |
|                   |                         |                |              |            |  |              |               |       |
| 🙀 网络              |                         |                |              |            |  |              |               |       |
|                   |                         |                |              |            |  |              |               |       |
|                   |                         |                |              |            |  |              |               |       |

### ③ 开始解压文件至本地(以 360 解压为例)

右击需要解压的软件-解压到(F)...

| 文件(F) 编辑(E) 查看(V)                       | 工具(T) 帮助(H)           |                |              |          |     |                            |   |
|-----------------------------------------|-----------------------|----------------|--------------|----------|-----|----------------------------|---|
| 组织 🔹 🛄 打开 🔹                             | 刻录 新建文件夹              |                |              |          |     |                            |   |
| ☆ 收藏夹                                   | 名称                    | 修改日期           | 类型           | 大小       |     |                            |   |
| 🚺 下载                                    | ▶ 新建文件夹               | 2024/4/5 11:00 | 文件夹          |          |     |                            |   |
| ■ 桌面                                    | AdobePhotoshopCS3.zip | 2024/4/5 10:59 | 360压缩 ZIP 文件 | 255,507  | (P) |                            |   |
| 1 最近访问的位置                               | IshcS5.5.zip          | 2024/4/5 10:32 | 360压缩 ZIP 文件 | 319,072  |     | 打开(0)                      |   |
|                                         | soffice2003.zip       | 2024/4/5 10:31 | 360压缩 ZIP 文件 | 158,772  |     | 用记事本打开该文件                  |   |
|                                         | 📕 单机点卡版.zip           | 2024/4/5 10:33 | 360压缩 ZIP 文件 | 326,302  |     | 管理员取得所有权                   |   |
| - WI JAM                                | 🛃 临汾市单机点卡版.zip        | 2024/4/5 10:37 | 360压缩 ZIP 文件 | 1,104,55 |     | 用360压缩打开(O)                |   |
| 5a #                                    |                       |                |              |          |     | 解压到(F)                     |   |
|                                         |                       |                |              |          |     | 解压到当前文件夹(X)                |   |
| 一视频                                     |                       |                |              |          |     | 解压到 AdobePhotoshopCS3\ (E) |   |
| 11日 11日 11日 11日 11日 11日 11日 11日 11日 11日 |                       |                |              |          |     |                            |   |
| 1 文档                                    |                       |                |              |          |     | 打开方式(H)                    | ' |
| ∂) 音乐                                   |                       |                |              |          | ۵   | 上传或同步到WPS                  | ) |
|                                         |                       |                |              |          | 2   | 通过WPS发送                    |   |
| 🖳 计算机                                   |                       |                |              |          |     | 还面以前的版本00                  |   |
| 🏭 本地磁盘 (C:)                             |                       |                |              |          |     |                            |   |
| ENOVO (D:)                              |                       |                |              |          |     | 发送到(N)                     |   |
|                                         |                       |                |              |          |     | 剪切(T)                      |   |
| 📬 网络                                    |                       |                |              |          |     | 复制(C)                      |   |
|                                         |                       |                |              |          |     | 粘贴(P)                      |   |
|                                         |                       |                |              |          |     |                            |   |
|                                         |                       |                |              |          |     | 创建快捷方式(S)                  |   |
|                                         |                       |                |              |          |     | 删除(D)                      |   |
|                                         |                       |                |              |          |     | 重命名(M)                     |   |
|                                         |                       |                |              |          |     | <b>房</b> 桥(D)              |   |

点击蓝色"文件夹"更改目录-桌面-新建文件夹(命名为即将解压的文件名)-立即解压

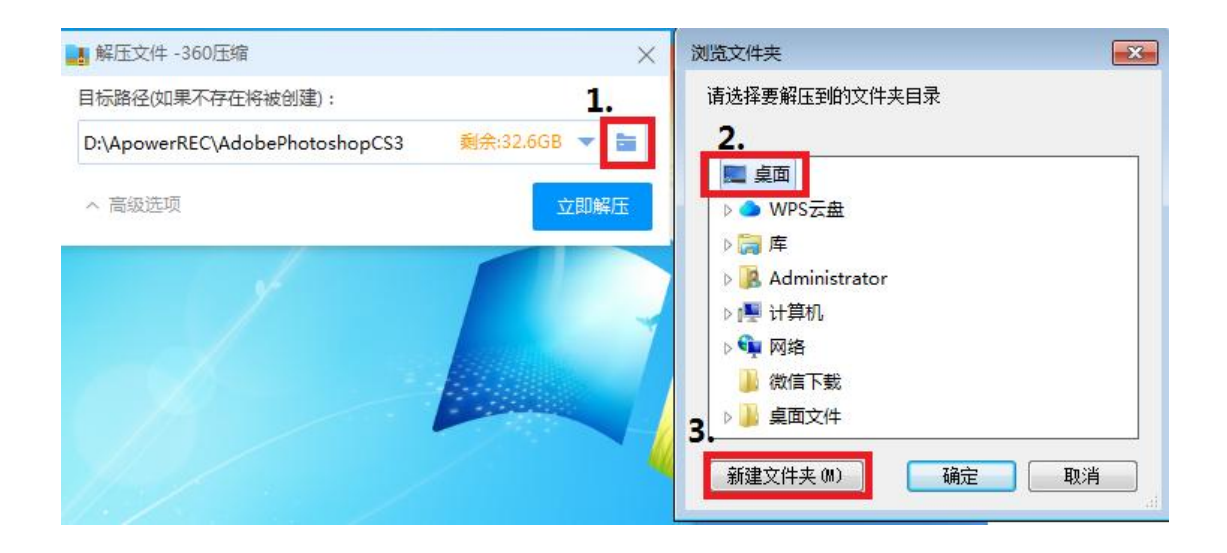

| 解压文件 -360压缩                              | 2         |
|------------------------------------------|-----------|
| 目标路径(如果不存在将被创建):                         |           |
| \Users\Administrator\Desktop\新建文件夹 剩余:3. | 2.4GB 🔻 🔚 |
| ∧ 高级选项                                   | 立即解压      |

解压到桌面并分别命名,这样方便找到文件夹也方便区分开各个软件。

### 4. 软件安装

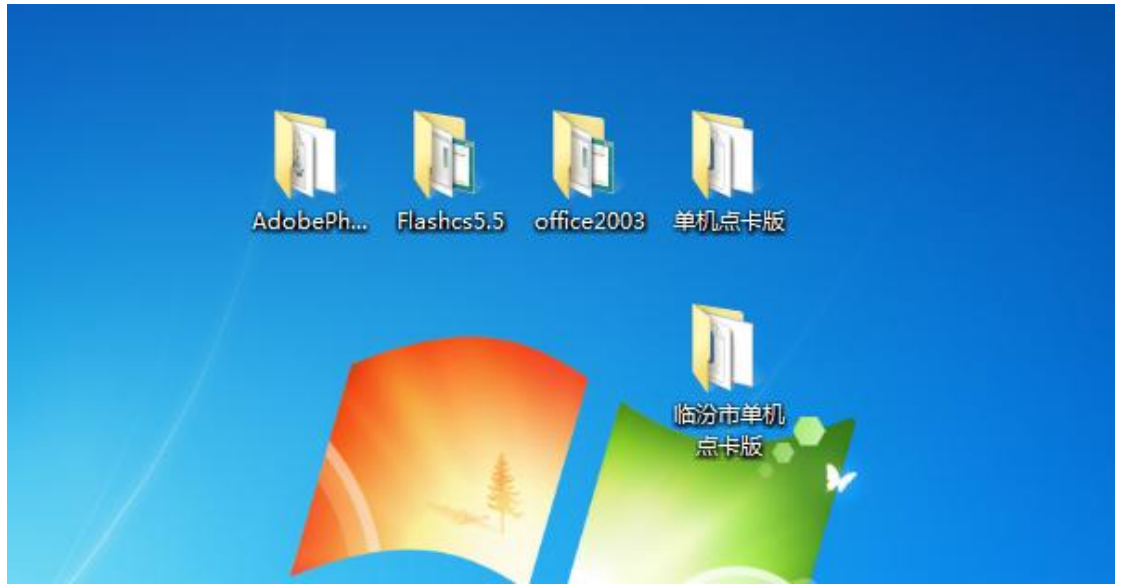

如图全部解压到桌面(临汾地区装"临汾市单机点卡版",其他地区装"单机点卡版")

### ① 安装 AdobePhotoshopCS3 软件并设置

# a.双击打开 Adobe Photoshop CS3.exe 进入安装页面,根据提示 进行安装即可

(注意所有安装路径均为默认)

| AdobeP                                                                                                    | hotoshopCS3                                                  |                                      | ◆     ◆     ◆     ◆     ◆     ◆     ◆     ◆     ◆     ◆     ◆     ◆     ◆     ◆     ◆     ◆     ◆     ◆     ◆     ◆     ◆     ◆     ◆     ◆     ◆     ◆     ◆     ◆     ◆     ◆     ◆     ◆     ◆     ◆     ◆     ◆     ◆     ◆     ◆     ◆     ◆     ◆     ◆     ◆     ◆     ◆     ◆     ◆     ◆     ◆     ◆     ◆     ◆     ◆     ◆     ◆     ◆     ◆     ◆     ◆     ◆     ◆     ◆     ◆     ◆     ◆     ◆     ◆     ◆     ◆     ◆     ◆     ◆     ◆     ◆     ◆     ◆     ◆     ◆     ◆     ◆     ◆     ◆     ◆     ◆     ◆     ◆     ◆     ◆     ◆     ◆     ◆     ◆     ◆     ◆     ◆     ◆     ◆     ◆     ◆     ◆     ◆     ◆     ◆     ◆     ◆     ◆     ◆     ◆     ◆     ◆     ◆     ◆     ◆     ◆     ◆     ◆     ◆     ◆     ◆     ◆     ◆     ◆     ◆     ◆     ◆     ◆     ◆     ◆     ◆     ◆     ◆     ◆     ◆     ◆     ◆     ◆     ◆     ◆     ◆     ◆     ◆     ◆     ◆     ◆     ◆     ◆     ◆     ◆     ◆     ◆     ◆     ◆     ◆     ◆     ◆     ◆     ◆     ◆     ◆     ◆     ◆     ◆     ◆     ◆     ◆     ◆     ◆     ◆     ◆     ◆     ◆     ◆     ◆     ◆     ◆     ◆     ◆     ◆     ◆     ◆     ◆     ◆     ◆     ◆     ◆     ◆     ◆     ◆     ◆     ◆     ◆     ◆     ◆     ◆     ◆     ◆     ◆     ◆     ◆     ◆     ◆     ◆     ◆     ◆     ◆     ◆     ◆     ◆     ◆     ◆     ◆     ◆     ◆     ◆     ◆     ◆     ◆     ◆     ◆     ◆     ◆     ◆     ◆     ◆     ◆     ◆     ◆     ◆     ◆     ◆     ◆     ◆     ◆     ◆     ◆     ◆     ◆     ◆     ◆     ◆     ◆     ◆     ◆     ◆     ◆     ◆     ◆     ◆     ◆     ◆     ◆     ◆     ◆     ◆     ◆     ◆     ◆     ◆     ◆     ◆     ◆     ◆     ◆     ◆     ◆     ◆     ◆     ◆     ◆     ◆     ◆     ◆     ◆     ◆     ◆     ◆     ◆     ◆     ◆     ◆     ◆     ◆     ◆     ◆     ◆     ◆     ◆     ◆     ◆     ◆     ◆     ◆     ◆     ◆     ◆     ◆     ◆     ◆     ◆     ◆     ◆     ◆     ◆     ◆     ◆     ◆     ◆     ◆     ◆     ◆     ◆     ◆     ◆     ◆     ◆     ◆     ◆     ◆     ◆     ◆     ◆     ◆     ◆     ◆     ◆     ◆     ◆     ◆     ◆     ◆     ◆     ◆     ◆     ◆     ◆     ◆     ◆     ◆     ◆ |
|----------------------------------------------------------------------------------------------------|--------------------------------------------------------------|--------------------------------------|----------------------------------------------------------------------------------------------------|
| 文件(F) 编辑(E) 查看(V)                                                                                                    | 工具(T) 帮助(H)                                                  |                                      |                                                                                                    |
| 组织 ▼   包含到库中 ▼                                                                                                    | 共享▼ 刻录 新建文件夹                                                 |                                      |                                                                                                    |
| ☆ 收藏突<br>↓ 下载                                                                                                    | Adobe Photoshop CS3.exe<br>興趣: 应用程序                          | 修改日期: 2008/7/3 15:58<br>大小 217 MB    | ·                                                                                                    |
| 🔜 桌面<br>🗐 最近访问的位置                                                                                                    | ApowerREC.exe<br><sub>共型:</sub> 应用程序                         | 修改日期: 2024/1/18 17:39<br>大小: 8.66 MB |                                                                                                    |
| ● WPS云盘                                                                                                    | ApowerREC.exe.config<br>操型: CONFIG 文件                        | 修改日期: 2020/5/27 11:06<br>大小: 229 李节  | E                                                                                                    |
| ・ (▲ choose and a choose and a c     | apowerrec-setup-360.exe<br>类型:应用程序                           | 修改日期: 2024/4/1 12:22<br>大小: 1.81 MB  |                                                                                                    |
|                                                                                                    | Apowersoft.CommUtilities.Base.V2.dll<br>类型: 应用程序扩展           | 修改日期: 2023/11/27 9:56<br>大小: 36.5 KB |                                                                                                    |
| 🎝 音乐                                                                                                    | Apowersoft.CommUtilities.dll<br>类型: 应用图明扩展                   | 修改日期: 2023/12/9 22:22<br>大小: 2.21 MB |                                                                                                    |
| 文件(F) 編領(F) 登石(M) (F)     (現代 * 包点到年中 *     (公会到年中 *     (公会)     (公会到年中 *     (公会到年中 *     (公会)     (公会到年中 *     (公会到年中 *     (公会)     (公会)      (公会)     (公会) | Apowersoft.CommUtilities.Native.dll<br>类型: 应用程序扩展            | 修改日期: 2023/12/9 22:22<br>大小: 5.16 MB |                                                                                                    |
| LENOVO (D:)                                                                                                    | Apowersoft.Commutilities.Services.Base.dll<br>类型: 应用程序扩展     | 修改日期: 2023/2/28 8:44<br>大小: 15.5 KB  |                                                                                                    |
|                                                                                                    | Apowersoft.Commutilities.Services.Http.dll                   | 修改日期: 2023/6/1 6:22<br>大小: 84.0 KB   |                                                                                                    |
|                                                                                                    | Apowersoft.Commutilities.Services.Oss.dll<br>类型: 应用程序扩展      | 修改日期: 2023/2/21 7:07<br>大小: 30.5 KB  |                                                                                                    |
|                                                                                                    | Apowersoft.CommUtilities.Services.RecCloud.dll<br>类型: 应用程序扩展 | 修改日期: 2023/12/12 16:26<br>大小: 109 KB |                                                                                                    |
| 27 个对象                                                                                                    |                                                              |                                      |                                                                                                    |

欢迎来到 Adobe Photoshop CS3 完美增强版 安装向导

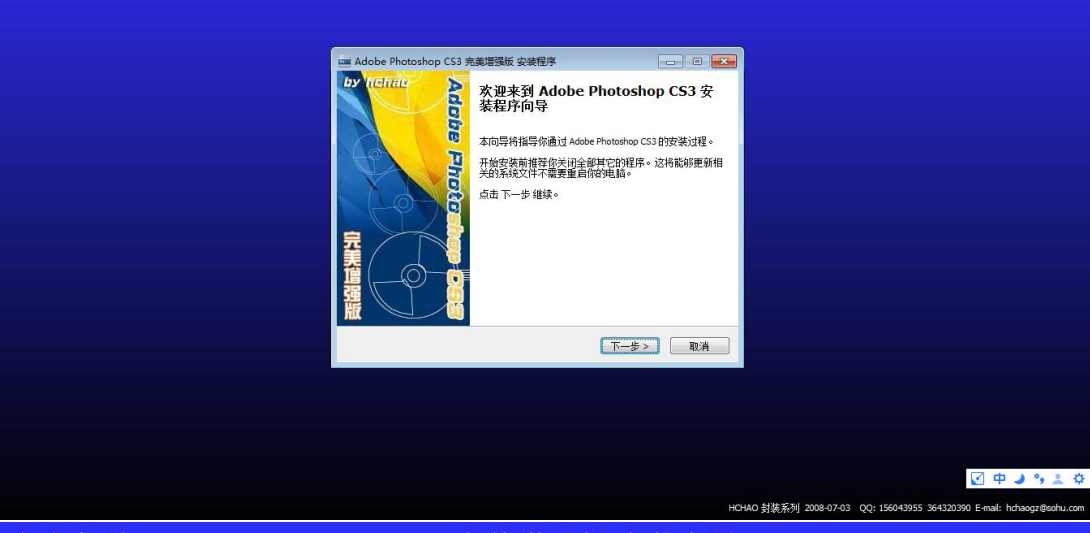

欢迎来到 Adobe Photoshop CS3 完美增强版 安装向导

| 画 Adobe Photoshop CS3 完美增强版 会装程序                                                              |                                                                         |
|-----------------------------------------------------------------------------------------------|-------------------------------------------------------------------------|
| <b>这样安装位置</b><br>请选择安装 Adobe Photoshop CS3 的文件夹。                                              |                                                                         |
| 支装程序将安装 Adobe Photoshop C33 到下面文件类内。<br>网络文件关内,点击 游历 选择 #它文件关。点击 下一<br>需要至少 452.17%6 的空闲城盘空间。 | ●要改装到不<br>步 继续。                                                         |
| 目标文件夫<br>C:Program Files (x86))Adobe\Adobe Photoshop CS3                                      | 湖北                                                                      |
| HCHA0 封筑系列                                                                                    | ) <del>- 22</del> 4                                                     |
|                                                                                               |                                                                         |
|                                                                                               |                                                                         |
|                                                                                               | HCHAO 封体系列 2008-07-03 OO: 156043955 364320390 E-mail: httpacg/@sobu.com |

b.安装完毕后会弹出"SN.TXT 记事本",直接关闭即可

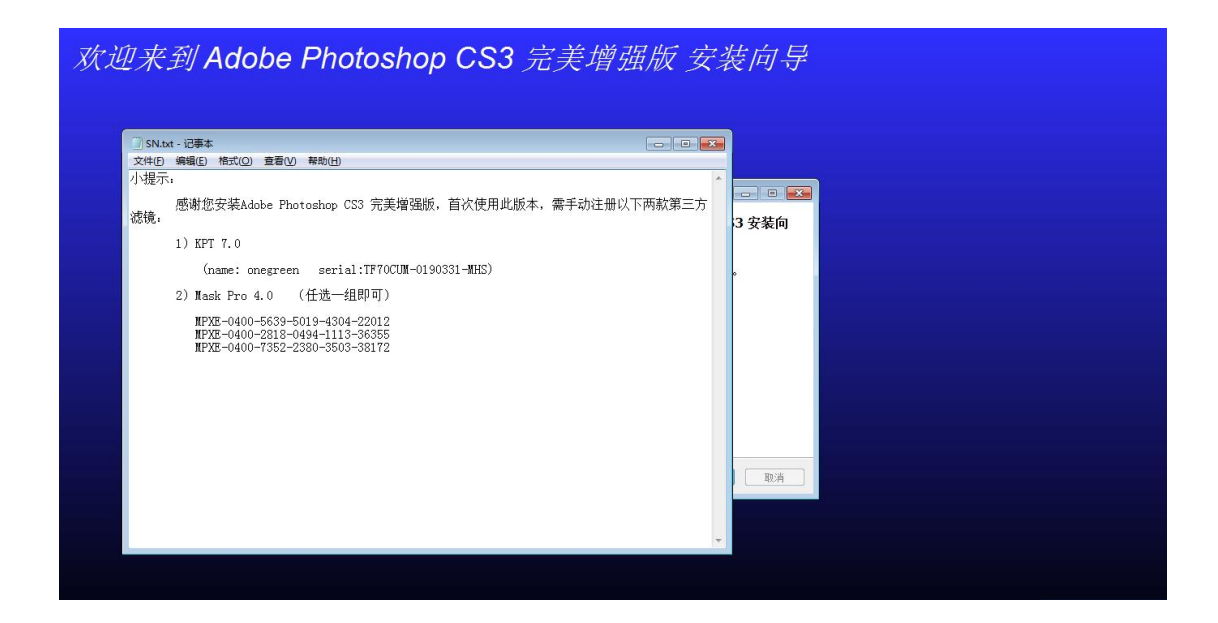

#### c.默认勾选启动 Adobe Photoshop CS3,并点击完成启动 PS 软件

点击工具栏"编辑"-点击颜色设置-将三个询问取消勾选-确定-关闭 PS 软件

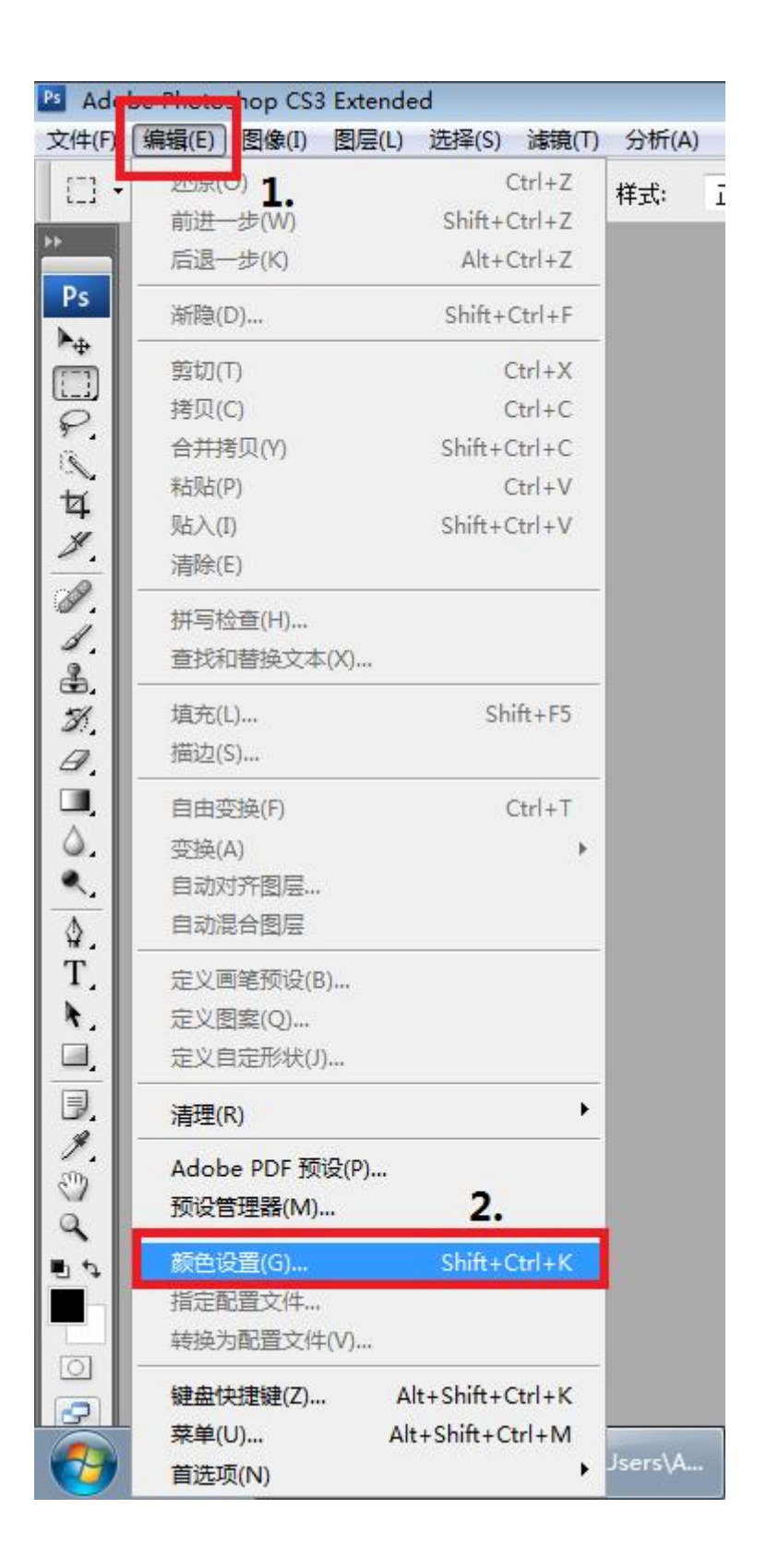

| Ado                      | obe Photoshop CS3 Extended |                                                                                                    |                                                                                       | X                                                                                                    |
|--------------------------|----------------------------|----------------------------------------------------------------------------------------------------|---------------------------------------------------------------------------------------|----------------------------------------------------------------------------------------------------|
| ×1+(1)                   | ▼ 取样大小: 取样点 ▼              | man = 10 mm                                                                                                    |                                                                                       |                                                                                                    |
| > <mark>&gt; &gt;</mark> |                            | CMNAE     CMNAE     CMNAE | ●<br>通道<br>第位<br>第位<br>第位<br>第日<br>第日<br>第日<br>第日<br>第日<br>第日<br>第日<br>第日<br>第日<br>第日 | 6663×面前面     668     -×       6663×面前面     68     -×       6663×面前面     60     -×       6663×面面     60     -×       6663×面面     60     -×       6663×面面     60     -×       6663×面面     60     -×       6663×面面     60     -×       667     60     0       600     60     -×       600     60     -×       600     60     -×       600     60     -×       600     60     -×       600     60     -×       600     60     -×       600     60     -×       600     60     -×       600     60     -×       600     60     -×       600     60     -×       600     60     -×       600     60     -×       600     60     -×       600     60     -×       600     60     -×       600     60     -×       600     60     -×       600     60     -×       600     60     -×       600     60     -×       7 |

#### d.设置兼容性

桌面找到 PS 软件-右键点击-找到属性打开-点击"兼容性"-勾选"以兼容性模式运行这个程序"选择 Windows 7、勾选"以管理员身份运行此程序"-点击确定

| Adobe<br>Photosliop |                                   |
|---------------------|-----------------------------------|
| 653                 | 打开(0)                             |
| 31 🖬                | 添加到压缩文件(A)                        |
| 回收站                 | 添加到 "Adobe Photoshop CS3.zip" (T) |
|                     | 其他压缩命令 ▶                          |
| 0                   | 兼容性疑难解答(Y)                        |
|                     | 打开文件位置(I)                         |
| ▶ ● ● ●             | 以管理员身份运行(A)                       |
| S. Market           | 管理员取得所有权                          |
|                     | 用记事本打开该文件                         |
| 5/7                 | 锁定到任务栏(K)                         |
| 2                   | 附到「开始」菜单(U)                       |
| WPS Office          | 还原以前的版本(V)                        |
|                     | 发送到(N) ▶                          |
|                     | 剪切(T)                             |
|                     | 复制(C)                             |
| 器                   | 创建快捷方式(S)                         |
|                     | 删除(D)                             |
|                     | 重命名(M)                            |
| 2                   | 雇性(R)                             |

| 野 Adobe Photoshop CS3 属性 1.                         |
|-----------------------------------------------------|
| 常规 快捷方式 兼容性 安全 详细信息 以前的版本                           |
| 如果此程序在早期版本的 Windows 上没有问题,而现在出现问题,请选择与该早期版本匹配的兼容模式。 |
| <u>帮助我选择设置</u><br>兼容模式 <b>2.</b>                    |
| ☑ 以兼容模式运行这个程序:<br>Windows 7                         |
| 设置                                                  |
| ■用 256 色运行                                          |
| □ 用 640 x 480 屏幕分辨率运行                               |
| ■ 禁用视觉主题                                            |
| ■ 禁用桌面元素                                            |
| ■ 高 DPI 设置时禁用显示缩放                                   |
| - 特权等级 3.                                           |
| ☑ 以管理员身份运行此程序                                       |
| 更改所有用户的设置                                           |
| <b>4. </b> 确定 取消 应用 (A)                             |

#### ②安装 Flashcs5.5 软件并设置

a. 双击打开"快速安装.exe"进入安装页面,根据提示进行安装即 可

(Flash 安装包将会自动安装,全程无须操作)

| $\sim$               |                                           |                            |           |                    | -0 | × |
|----------------------|-------------------------------------------|----------------------------|-----------|--------------------|----|---|
| Flashcs5.            | 5 •                                       |                            |           | ▼ 49 提案 Flashcs5.5 |    | م |
| 文件(F) 编辑(E) 查看(V)    | 工具(T) 帮助(H)                               |                            |           |                    |    |   |
| 组织 ▼ 包含到库中 ▼         | 共享 🔻 刻录 新建文件夹                             |                            |           |                    |    | 0 |
| ☆ 收藏夹                | 名称                                        | 修改日期 类型                    | 大小        |                    |    |   |
| 🚺 下载                 | 🍌 Adobe Flash CS5.5                       | 2024/4/5 13:36 文件夹         |           |                    |    |   |
| 三 桌面                 | 뷀 Adobe Utilities - CS5.5                 | 2024/4/5 13:37 文件夹         |           |                    |    |   |
| 1 最近访问的位置            | 🌗 静默安装示例                                  | 2024/4/5 13:37 文件夹         |           |                    |    |   |
|                      | E 安装.exe                                  | 2022/8/29 20:04 应用程序       | 1,845 KB  |                    |    |   |
| ♦ WPS云盘              | ·····································     | 2011/5/15 17:11 文本文档       | 2 KB      |                    |    |   |
| <b>I</b>             |                                           | 2022/9/15 10:05 MP4 又1     | 4 210 KB  |                    |    |   |
| 篇 库                  |                                           | 2011/3/15 17:51 Minuteroet | 中地方式 1 KB |                    |    |   |
| 📑 视频                 | 下載安装说明.txt                                | 2011/5/16 10:51 文本文档       | 7 KB      |                    |    |   |
| ▶ 图片                 | -                                         |                            |           |                    |    |   |
| 📄 文档                 |                                           |                            |           |                    |    |   |
| 👌 音乐                 |                                           |                            |           |                    |    |   |
|                      |                                           |                            |           |                    |    |   |
| ◎璺 计算机               |                                           |                            |           |                    |    |   |
| 🏭 本地磁盘 (C:)          |                                           |                            |           |                    |    |   |
| E LENOVO (D:)        |                                           |                            |           |                    |    |   |
|                      |                                           |                            |           |                    |    |   |
| 👊 网络                 |                                           |                            |           |                    |    |   |
|                      |                                           |                            |           |                    |    |   |
| Adobe                | Flas 👝 🖻<br>dobe Flash<br>rofessional CS5 | .5                         |           |                    |    |   |
|                      | 安装 (I)                                    |                            |           |                    |    |   |
| ☑ 创建<br>☑ 创建<br>□ 创建 | 程序菜单快捷方式<br>桌面快捷方式 (0)<br>快速启动快捷方式        | ξΦ)<br>ξQ)                 |           |                    |    |   |
| 检查更新                 | (1) 退出                                    | (X)                        |           |                    |    |   |

#### b. 兼容性设置

桌面找到 Flash 软件-右键点击-找到属性打开-点击"兼容性"-勾选"以兼容性模式运行 这个程序"选择 Windows 7、勾选"以管理员身份运行此程序"-点击确定

| Adobe<br>Flash<br>Professional<br>CS5.5 |                                                                                     |   |
|-----------------------------------------|-------------------------------------------------------------------------------------|---|
|                                         | 打开(0)                                                                               |   |
|                                         | 添加 <mark>到</mark> 压缩文件(A)<br>添加到 "Adobe Flash Professional CS5.5.zip" (T)<br>其他压缩命令 | • |
|                                         | 兼容性疑难解答(V)                                                                          |   |
| 8                                       | 打开文件位置(I)<br>以管理员身份运行(A)<br>管理员取得所有权<br>用记事本打开该文件<br>锁定到任务栏(K)<br>附到「开始」菜单(U)       |   |
|                                         | 还原以前的版本(V)                                                                          |   |
|                                         | 发送到(N)                                                                              | • |
|                                         | 剪切(T)<br>复制(C)                                                                      |   |
|                                         | 创建快捷方式(S)                                                                           |   |
|                                         | 删除(D)<br>重命名(M)                                                                     |   |
|                                         | 属性(R)                                                                               |   |

| 🚮 Adol          | be Flash Pro       | ofessiona     |                | 属性               | ×        |
|-----------------|--------------------|---------------|----------------|------------------|----------|
| 常规              | 快捷方式               | 兼容性           | 安全             | 详细信息             | 以前的版本    |
| 如果<br>现问题       | 比程序在早期<br>题,请选择与   | 版本的 W<br>该早期版 | indows<br>本匹酉伯 | 上没有问题。<br>刘兼容模式。 | ,而现在出    |
| <u>帮助</u><br>兼容 | <u> </u>           | 2.            |                |                  |          |
| v<br>W          | ]以兼容模式<br>indows 7 | 运行这个和         | 望序:            | •                |          |
| 设置              | f                  |               |                |                  |          |
|                 | 用 256 色道           | 訪             |                |                  |          |
|                 | ]用 640 x 4         | 80 屏幕分        | 辦率运行           | Ţ                |          |
| <u>877</u>      | 禁用视觉主              | 题             |                |                  |          |
|                 | 禁用桌面元              | 素             |                |                  |          |
|                 | 高 DPI 设置           | 时禁用显          | 示缩放            |                  |          |
| 特权              | 2等级                | 3.            | -              |                  |          |
| V               | ]以管理员身             | 份运行此利         | 呈序             |                  |          |
|                 | 更改所有用              | 户的设置          |                |                  |          |
|                 | 4.                 | 确定            |                | 取消               | 〕 应用 (A) |

### ③安装 Office 2003 软件并设置

### a. 双击"安装.exe"进入安装页面,根据提示进行安装即可

(注意所有安装路径均为默认)

| 文(4)(7) 編編(6) 登置(7) 工具(7) 株物(H)     (11)(7) 株物(H)     (11)(7) 株物(H)     (11)(7)     (11)(7)(7)(7)(7)(7)(7)(7)(7)(7)(7)(7)(7)(7)                                                                                                    | III • 🗂 |
|----------------------------------------------------------------------------------------------------|---------|
| 組代 ● 可 井 共享 ● 設置 新建文件类          ● 方井 共享 ● 設置 新建文件类                                                                                                    | II • 🚺  |
| 名称         修政日期         英型         大小           ● 下気         ● Fies         2024/45 13:38         文件夫           ● 副目         ● AUTORUNINE         2005/1/25 12:00         安装電車         1 KB           ● 副后切向的位置         ● Pointimi         2005/1/25 12:00         Windows Install         5.941 KB           ● WPS元曲         ● Continuit         2005/1/25 12:00         360 se HTML Do         7 KB           ● WPS元曲         ● Continuit         2005/1/25 12:00         360 se HTML Do         1 9 KB           ● WPS元曲         ● Continuit         2005/1/25 12:00         360 se HTML Do         1 9 KB           ● WPS元曲         ● Continuit         2005/1/25 12:00         360 se HTML Do         1 9 KB           ● WPS元曲         ● Continuit         2005/1/25 12:00         360 se HTML Do         1 9 KB           ● WPS元曲         ● Continuit         ● Continuit         ● Continuit         ● Continuit         ● Continuit           ● WPS元曲         ● Continuit         ● Continuit         ● Continuit         ● Continuit         ● Continuit         ● Continuit           ● 定業(本方のContinuit         ● Continuit         ● Continuit         ● Continuit         ● Continuit         ● Continuit           ● 正式         ● Continuit         ● Cont                                                                                                    |         |
| ● 下載     ● Hies     2024/4/5 13.38     文持夫       ■ 重面     ● AUTORUNINF     2005/1/25 12:00     安成電     1 KB       ■ 最近切间的位置     ● PFoll.msi     2005/1/25 12:00     Windows Install     5.941 KB       ● WPS元金     ● STUPEKE     2005/1/25 12:00     360 se HTML Do     7 KB       ● WPS元金     ● STUPEKE     2005/1/25 12:00     360 se HTML Do     19 KB       ● WPS元金     ● STUPEKE     2005/1/25 12:00     360 se HTML Do     19 KB       ● MPS元金     ● STUPEKE     2005/1/25 12:00     360 se HTML Do     19 KB       ● MPS元金     ● STUPEKE     2005/1/25 12:00     360 se HTML Do     19 KB       ● MPS元金     ● STUPEKE     2005/1/25 12:00     360 se HTML Do     19 KB       ● MPS元金     ● STUPEKEMPP     2022/8/29 18:58     应用程序     1.945 KB       ● MPS     ● STERNPERKMPP     2022/9/14 14:20     MP4 文/#     339 KB       ● TS     ● STERNPERKMPP     2022/9/14 14:20     MP4 文/#     339 KB                                                                                                    |         |
| ■ 点面<br>● AUTORUNINF 2005/L25 12:00 安徳信 1 KB<br>● Pro11mi 2005/L25 12:00 好indows final 5,941 KB<br>● RADME.HTM 2005/L25 12:00 30 se HTML Do 7 KB<br>● WPS元金 ● STUP.EXE 2005/L25 12:00 週用形形 11 KB<br>● STUP.EXE 2005/L25 12:00 週日形形 2015/L5 12:00 30 se HTML Do 19 KB<br>● STUP.EXE 2005/L25 12:00 週日形形 11 KB<br>● Stup.exe 2022/R29 18:58 世田形水 19 KB<br>● Stup.exe 2022/R29 18:58 世田形水 18 KB<br>■ Stup.exe 2022/R29 18:58 世田形水 18 KB<br>■ Stup.exe 2022/R29 18:58 世田形水 18 KB<br>■ Stup.exe 2022/R29 18:58 世田形水 18 KB<br>■ Stup.exe 2022/R29 18:58 世田形水 18 KB<br>■ Stup.exe 2022/R29 18:58 世田形水 18 KB<br>■ Stup.exe 2022/R29 18:58 世田形水 18 KB<br>■ Stup.exe 2022/R29 18:58 世田形水 18 KB<br>■ Stup.exe 2022/R29 18:58 世田形水 18 KB<br>■ Stup.exe 2022/R29 18:58 世田形水 18 KB<br>■ Stup.exe 2022/R29 18:58 世田形水 18 KB<br>■ Stup.exe 2022/R29 18:58 世田形水 18 KB<br>■ Stup.exe 2022/R29 18:58 世田形水 18 KB<br>■ Stup.exe 2022/R29 18:58 世田形水 18 KB<br>■ Stup.exe 2022/R29 18:58 世田 18 KB<br>■ Stup.exe 2022/R29 18:58 世田 18 KB<br>■ Stup.exe 2022/R29 18:58 世田 18 KB<br>■ Stup.exe 2022/R29 18:58 世田 18 KB<br>■ Stup.exe 2022/R29 18:58 世田 18 KB<br>■ Stup.exe 2022/R29 18:58 世田 18 KB<br>■ Stup.exe 2022/R29 18:58 世田 18 KB<br>■ Stup.exe 2022/R29 18:58 世田 18 KB<br>■ Stup.exe 2022/R29 18:58 世田 18 KB<br>■ Stup.exe 2022/R29 18:58 世田 18 KB<br>■ Stup.exe 2022/R29 18:58 世田 18 KB<br>■ Stup.exe 2022/R29 18 KB<br>■ Stup.exe 2022/R29 18 KB<br>■ Stup.exe 200 KB<br>■ Stu |         |
| <ul> <li>聖史は向時社の2</li> <li>● Pro11msi</li> <li>2005/1/25 12:00</li> <li>2005/1/25 12:00</li> <li>2005/1/25 12</li></ul>                                                                                                    |         |
| ● README HTM     2005/1/25 12:00     360 e+ HTML Do     7 KB       ● WPS元曲     ● SETUP-EKE     2005/1/25 12:00     应用程序本     11 KB       ● MPS     ● SETUP-LTM     2005/1/25 12:00     应用程序本     18 KB       ● MPS     ● 安装exe     2022/8/29 18:58     应用程序本     1.845 KB       ● MPA     ● SERUP-TATION COLUMN     2022/9/14 14:20     MP4 文件     339 KB       ● THM     ● SERUP-TATION COLUMN     19 KB     2022/9/14 14:20     MP4 文件     339 KB       ● THM     ● SERUP-TATION COLUMN     ● SERUP-TATION COLUMN     19 KB     18 KB       ● THM     ● SERUP-TATION COLUMN     ● SERUP-TATION COLUMN     ● SERUP-TATION COLUMN     19 KB       ● THM     ● SERUP-TATION COLUMN     ● SERUP-TATION COLUMN     ● SERUP-TATION COLUMN     ● SERUP-TATION COLUMN     ● SERUP-TATION COLUMN       ● THM     ● SERUP-TATION COLUMN     ● SERUP-TATION COLUMN     ● SERUP-TATION COLUMN     ● SERUP-TATION COLUMN       ● THM     ● SERUP-TATION COLUMN     ● SERUP-TATION COLUMN     ● SERUP-TATION COLUMN     ● SERUP-TATION COLUMN     ● SERUP-TATION COLUMN       ● THM     ● SERUP-TATION COLUMN     ● SERUP-TATION COLUMN     ● SERUP-TATION COLUMN     ● SERUP-TATION COLUMN       ● THM     ● SERUP-TATION COLUMN     ● SERUP-TATION COLUMN     ● SERUP-TATION COLUMN     ● SERUP-TATION COLUMN                                                                                                    |         |
| ●WPS元曲         ● SETUP.EXE         2005/1/25 12:00         应用程序         411 K8           ○ SETUP.EXE         2005/1/25 12:00         360 se HTML Do         19 K8           ● 愛慕exe         2022/8/29 18:58         应用程序         1.845 KB           ● 吸換         Setup.EXE         2022/9/14 14:20         MP4 文件         339 KB           ● 取貨         ●         Setup.EXE         ●         ●         ●           ● 取貨         ●         Setup.EXE         ●         ●         ●           ● 取貨         ●         ●         ●         ●         ●         ●           ● 支換         ●         ●         ●         ●         ●         ●         ●         ●         ●         ●         ●         ●         ●         ●         ●         ●         ●         ●         ●         ●         ●         ●         ●         ●         ●         ●         ●         ●         ●         ●         ●         ●         ●         ●         ●         ●         ●         ●         ●         ●         ●         ●         ●         ●         ●         ●         ●         ●         ●         ●         ●         ●         ● <td></td>                                                                                                    |         |
| WS2版     0.55TUPHTM     2005/1/25 12:00     360 se HTML Do     19 KB       ● 皮袋     2022/8/29 18:58     应用短序     1,845 KB       ● 吸頭     2022/9/14 14:20     MP4 文/#     339 KB       ● 肉類     ●     2022/9/14 14:20     MP4 文/#     339 KB                                                                                                    |         |
| ○ 库 2022/8/29-18:58 应用程序 1.845 KB 1 规项 2022/9/14 14:20 MP4 文件 339 KB ② 支部 ③ 首乐                                                                                                    |         |
| □ 库 2022/9/14 14:20 MP4 文件 339 K8 ■ 图标 ② 支指 ③ 支指                                                                                                    |         |
| ■ 视频<br>■ 図計<br>■ 文档<br>● 文档                                                                                                    |         |
| ■ ■☆<br>② 文括<br>● ② 素                                                                                                    |         |
| 〕 文档                                                                                                    |         |
| <b>』</b> 音乐                                                                                                    |         |
|                                                                                                    |         |
|                                                                                                    |         |
| 1 计算机                                                                                                    |         |
| A 大地政府 (C)                                                                                                    |         |
|                                                                                                    |         |
| LENOVO (D:)                                                                                                    |         |
|                                                                                                    |         |
| • 网络                                                                                                    |         |

设置完毕后打开一次 Flash 软件,打开后关闭即可

| Microsoft Office Lite Edition 2003                                                     | Ca                                                                               |
|----------------------------------------------------------------------------------------|----------------------------------------------------------------------------------|
| 安装类型                                                                                   | 63                                                                               |
| 建议安装类型                                                                                 | 说明                                                                               |
| <ul> <li>○ 典型安装 (T)</li> <li>或选择另一类型</li> <li>◎ 完全安装 (0)</li> <li><b>1.</b></li> </ul> | 安装全部 Microsoft Office,包括所有<br>可选组件和工具。                                           |
| ◎ 鯨小安装 (M)<br>◎ 自定义安装 (C)                                                              |                                                                                  |
|                                                                                        | 注意: InfoPath 需要使用 Microsoft<br>Internet Explorer 6.0 或更高版本。<br>有关更多信息,请单击"帮助"按钮。 |
| 安装位置(L): C:\Program Files (x86                                                         | 5)\Microsoft Office\ 浏览(R)<br>2.                                                 |
| 帮助 (H)                                                                                 | (上一步 08) 下一步 08) > 取消                                                            |
| Microsoft Office 2003 安装                                                               |                                                                                  |
| Microsoft Office Lite Edition 2003                                                     |                                                                                  |
| 安装已元成                                                                                  |                                                                                  |
| 安装已元购<br>Microsoft Office 2003 安装成功。                                                   |                                                                                  |
| 安装已元网<br>Microsoft Office 2003 安装成功。<br>网上可能有其他可用的组件或安全更新。                             | 选中下面的框可在安装完成后通过浏览                                                                |

帮助 (4) 2. 完成 (2)

取消勾选"检查网站上的更新程序和其他下载内容"-点击"完成"

#### ④单机点卡版安装

#### a. 双击打开"点卡版学生端安装包",按照默认路径安装即可

#### b. 兼容性设置

桌面找到"点卡版学生端"软件-右键点击-找到属性打开-点击"兼容性"-勾选"以兼 容性模式运行这个程序"选择 Windows 7、勾选"以管理员身份运行此程序"-点击确 定

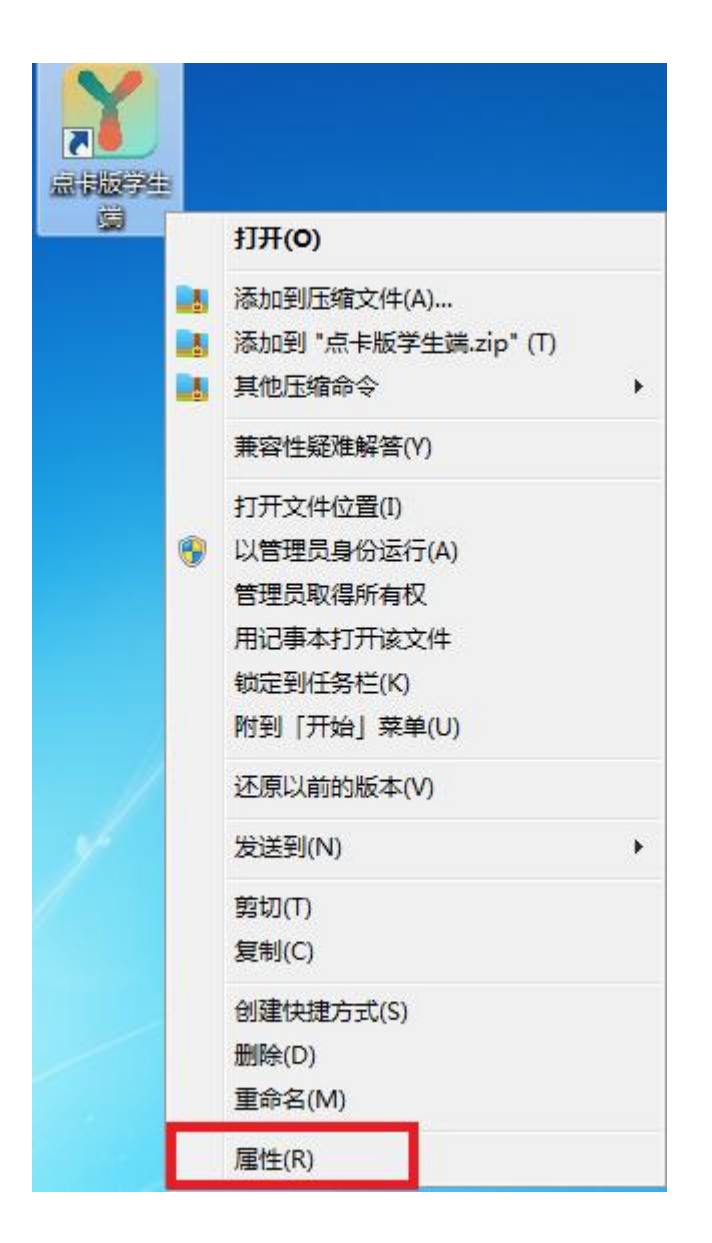

| 1 点卡制 | 反学生端 属                    | ±         | 1.                     |                    |       |
|-------|---------------------------|-----------|------------------------|--------------------|-------|
| 常规    | 快捷方式                      | 兼容性       | 安全                     | 详细信息               | 以前的版本 |
| 如果此   | 2<br>程序在早期<br>1<br>- 语选择与 | 版本的 )     | -<br>Kindows<br>6本 広西泊 | 上没有问题,<br>(第23 横式。 | 而现在出  |
| 邦助新   | 的情况得                      |           | (4) 22 804             | J# 1 12.0 *        |       |
| 兼容    | 模式                        | 2.        |                        |                    |       |
|       | 以兼容模式                     | 运行这个      | 程序:                    |                    |       |
| Wi    | ndows 7                   |           |                        | ▼.                 |       |
| 设置    | -                         |           |                        |                    |       |
|       | 用 256 色道                  | 国行        |                        |                    |       |
|       | 用 640 x 4                 | 80 屏幕分    | 辦率运行                   | Ţ                  |       |
|       | 禁用视觉主题                    | 题         |                        |                    |       |
|       | 宗元業面)で<br>高 DPI 设置        | ♪<br>計禁用5 | 显示缩放                   |                    |       |
| 特权    | 等级                        | 3.        |                        |                    |       |
| V     | 以管理员身                     | 份运行此      | 程序                     |                    |       |
|       |                           |           |                        |                    |       |
|       | 更改所有用                     | 1户的设置     | t )                    |                    |       |
|       |                           |           |                        |                    |       |